#### Welcome to The World of Computers, 4th Edition

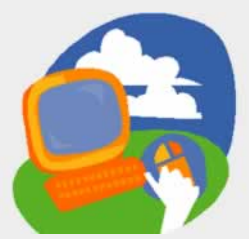

#### **Lesson 7: Sending and Receiving Email**

Return to the student web page

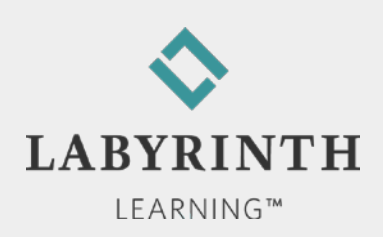

### **Lesson Objectives**

After studying this lesson, you will be able to:

- ▲ Compare webmail to traditional email access
- ▲ Send an email message
- ▲ Receive and reply to email messages
- ▲ Describe phishing

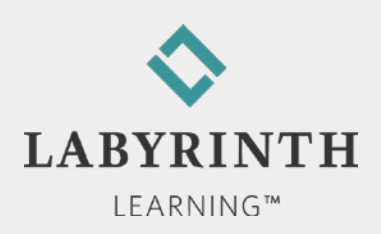

## **Types of Email Service**

POP

Post Office Protocol

Typically accessed through Outlook, Windows Mail, Eudora, etc.

- Webmail
  - ▲ Examples: Hotmail, Yahoo! Mail
  - ▲ Accessed through a web browser (Internet Explorer)

From any computer in the world

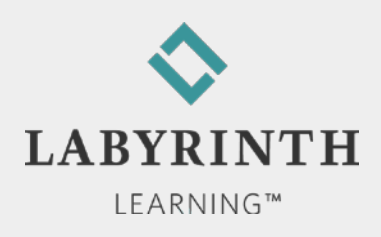

## **Introducing Webmail**

Signing up for a Webmail account
Free!

Premium Webmail services

▲ Additional storage space

▲ Account stays active regardless of use

▲ Costs \$10–20/year

You enter personal information when you sign up; this is a security and privacy measure

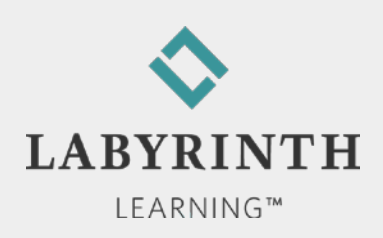

# **Signing In to Webmail**

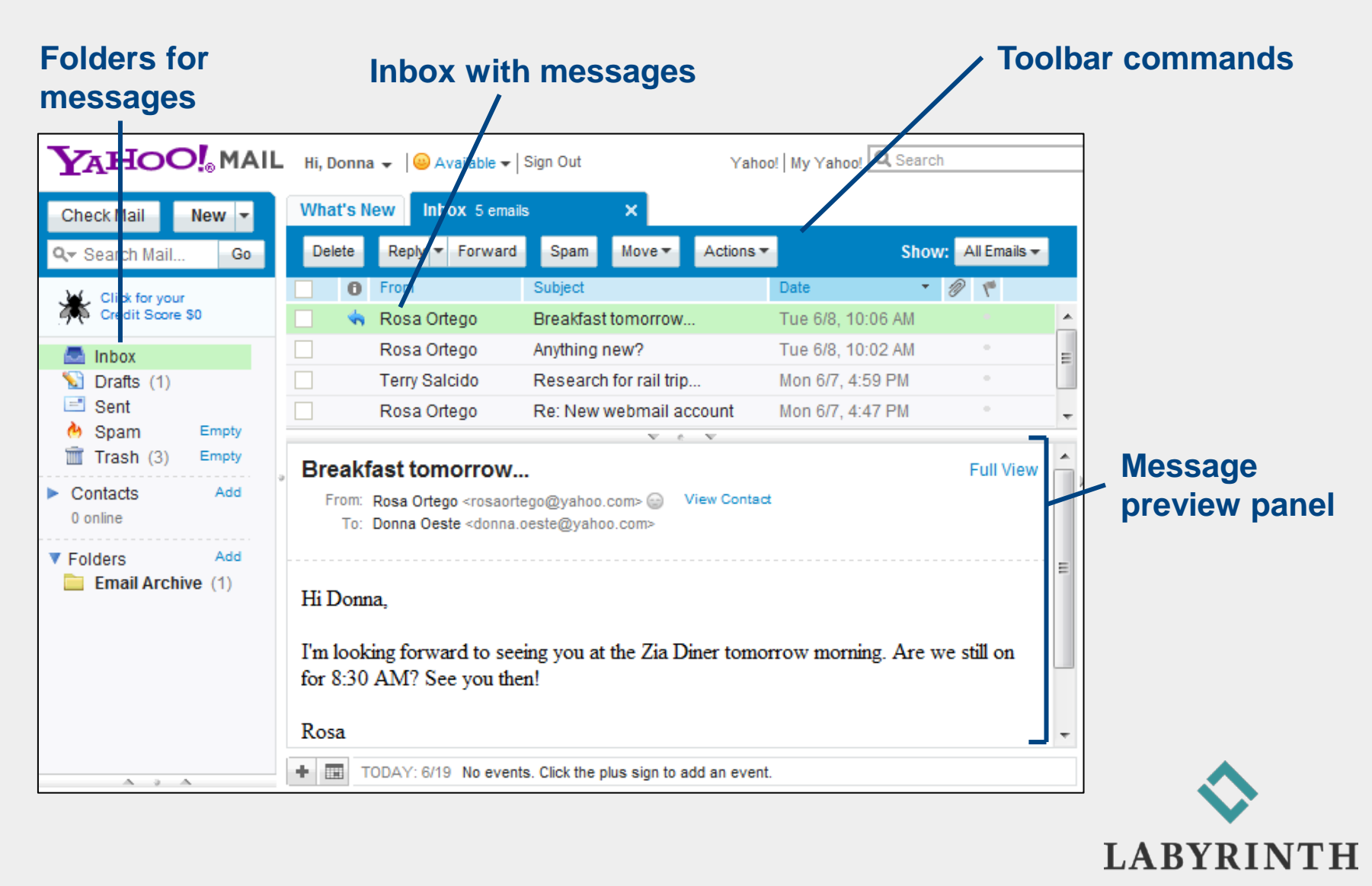

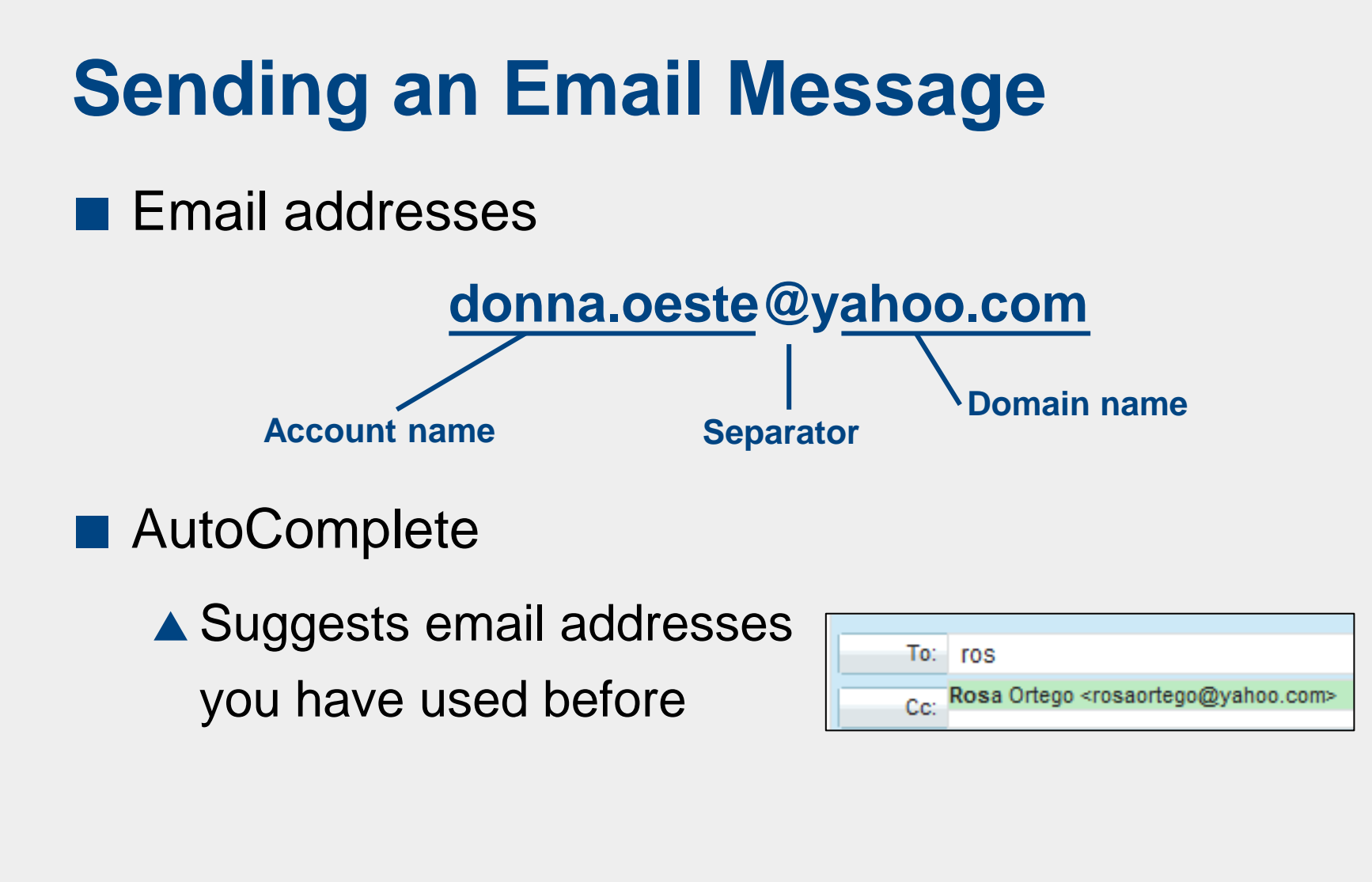

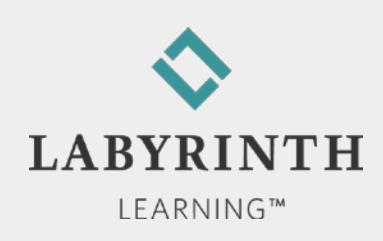

## Using the Inbox

- Email folders
  - ▲ Organize your messages
  - ▲ Default folders: Inbox, Draft, Sent, Trash

| -         |        |
|-----------|--------|
|           | Inbox  |
| <b>\$</b> | Drafts |
| =         | Sent   |
| ۵         | Spam   |
|           | Trash  |

▲ Custom folders: Create as many as you need

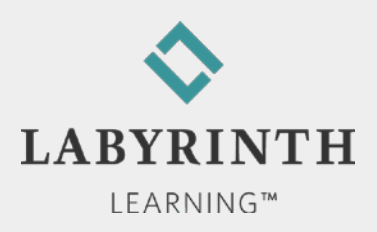

### **Using the Inbox**

Arriving messages go into the Inbox

- Check Mail command
- New message notification
  - Displays an icon to alert when new mail has arrived

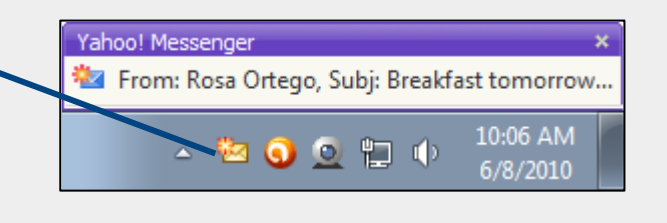

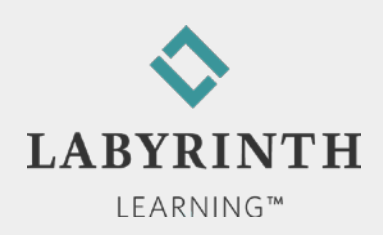

## **Replying to Messages**

| Command   | What It Does                                                   |
|-----------|----------------------------------------------------------------|
| Reply     | Respond to the sender of the message only                      |
| Reply All | Respond to the sender and anyone else who received the message |
| Forward   | Send a message you receive to someone else                     |

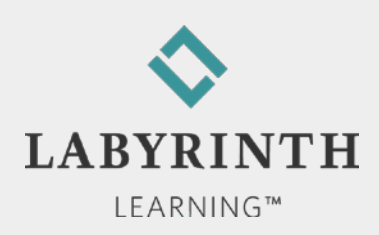

# **Replying to Messages**

- Emoticons (Smileys)
  - Add inflection/tone to the plain text of your messages

| :-) | Smiling, happy  |
|-----|-----------------|
| ;-) | Winking, joking |
| :-( | Sad             |
| :-0 | Bored           |
| :-P | Nyahhhh!        |
| :-  | Angry           |
| :-D | Laughing        |

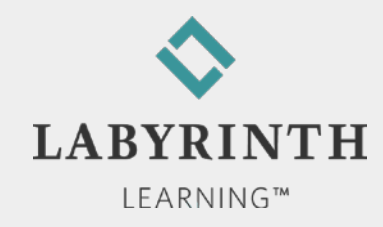

# **Signing Out**

Always sign out if you are using a public computer!

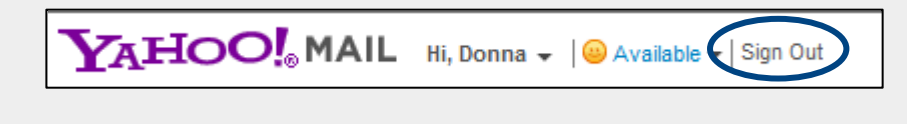

| You are signed out. | Sign In  | Have something to share?        | Page Options    |
|---------------------|----------|---------------------------------|-----------------|
| roa are eignea eat. | orginini | fild to bolliothing to bild of. | r ugo optiono - |

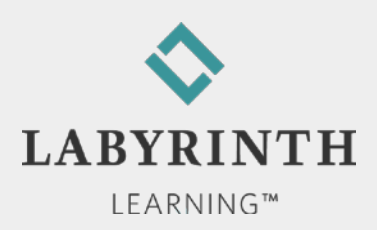

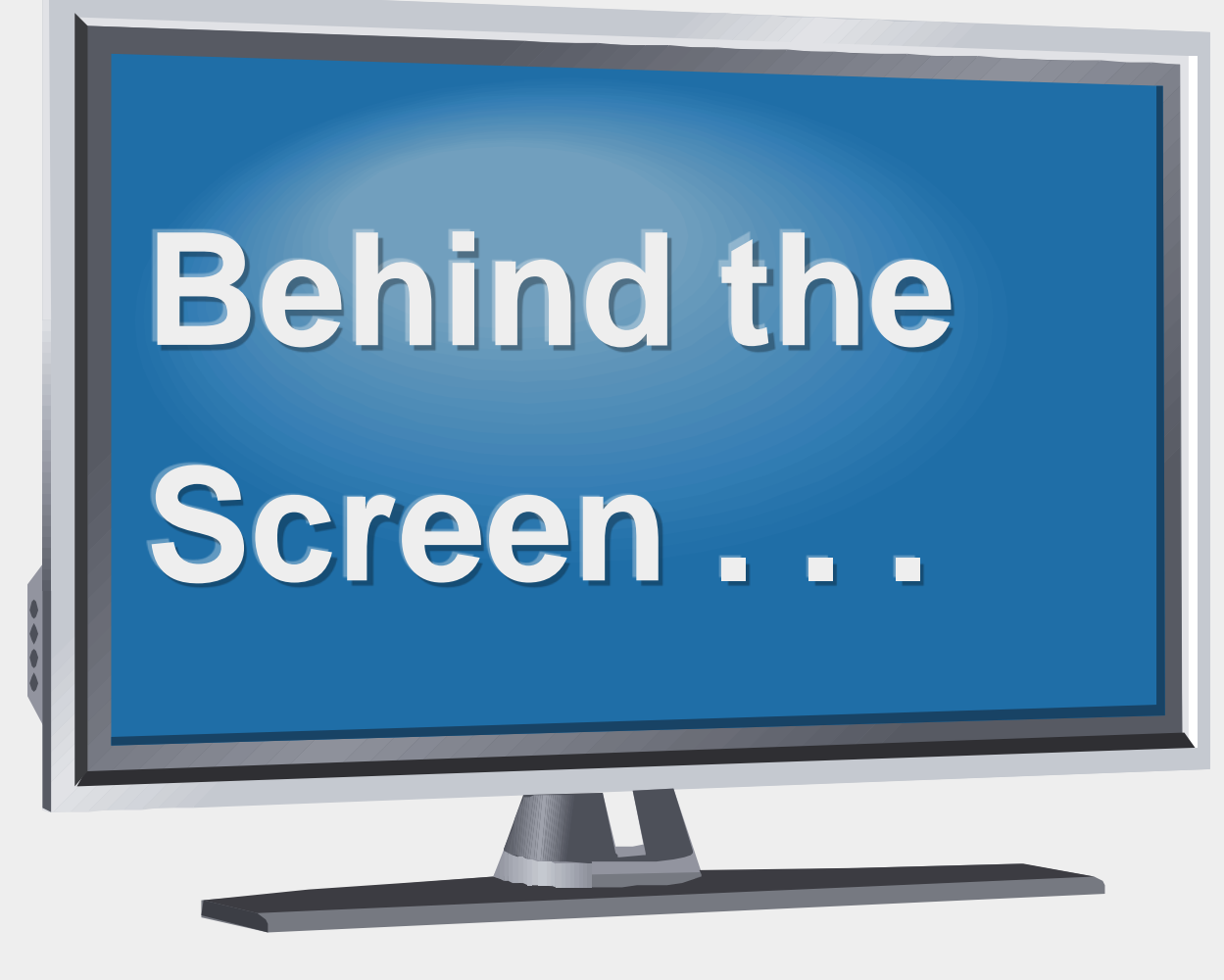

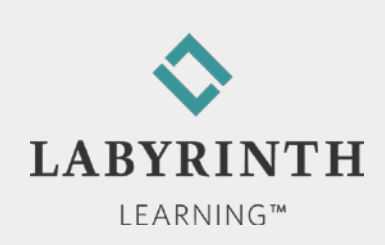

#### Behind the Screen: How Email Reaches Its Destination

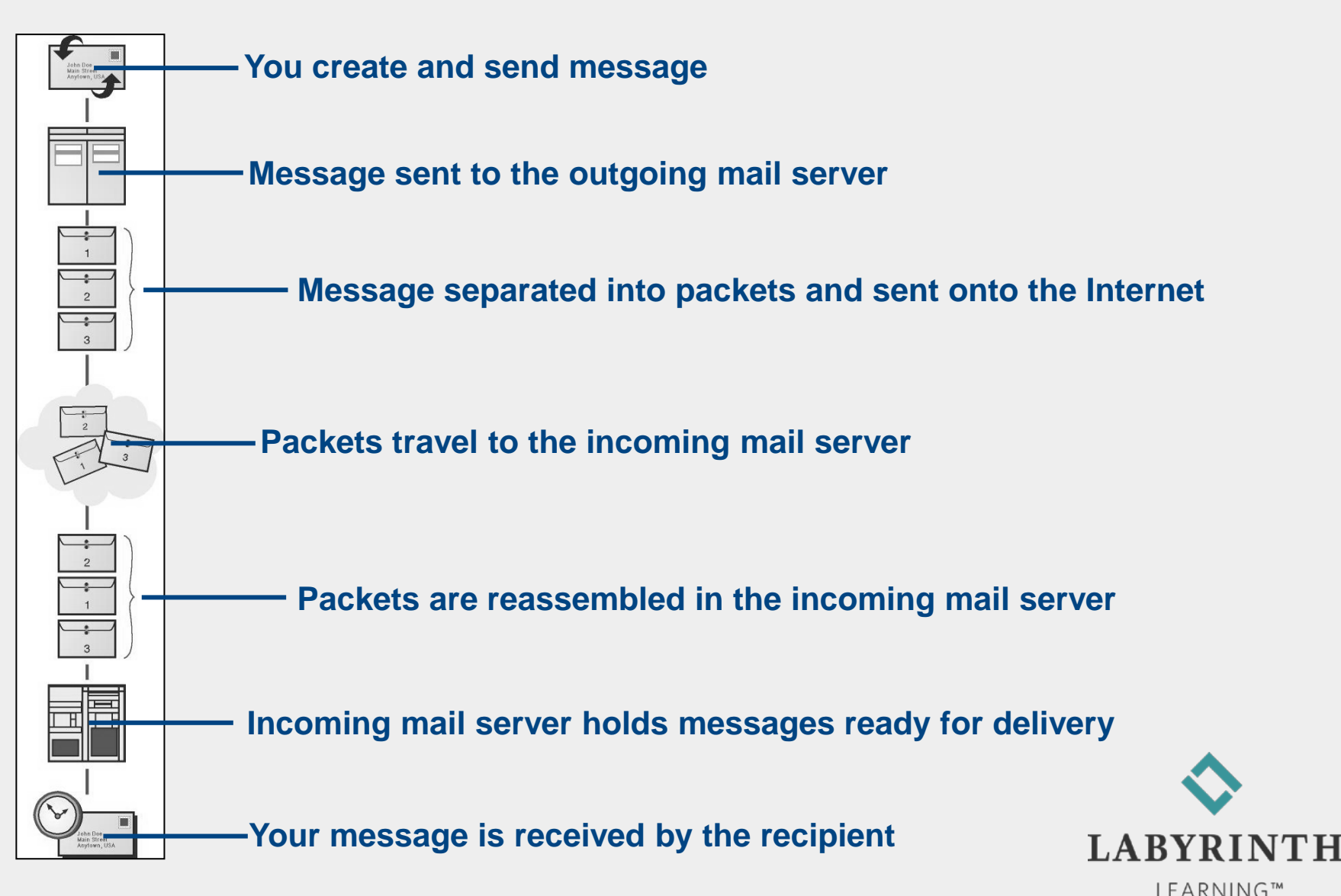

#### Behind the Screen: Phishing Scams

- Avoid phishing scams
  - ▲ Never click links in suspicious emails
  - Examine link URLs carefully (they often contain hints to suspicious activity)
  - ▲ Look for basic grammatical errors in emails

TIP

Banks and other financial institutions will never send you a message asking for personal information

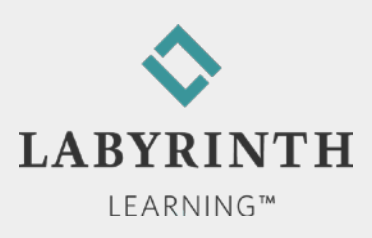

#### Behind the Screen: Phishing Scams (An Example)

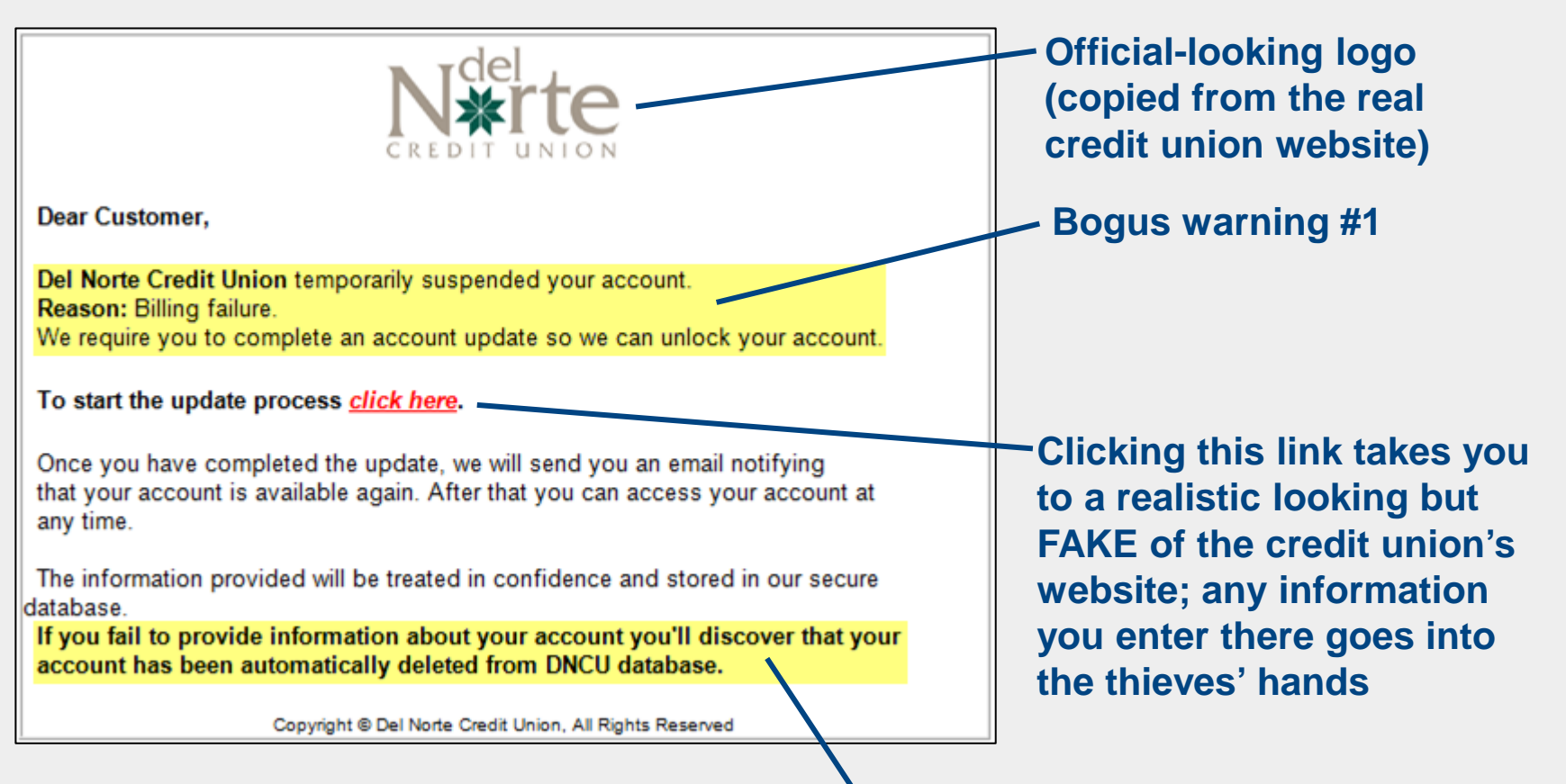

Bogus warning #2

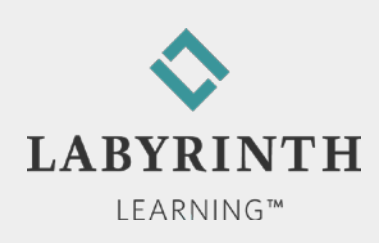

#### Welcome to The World of Computers, 4th Edition

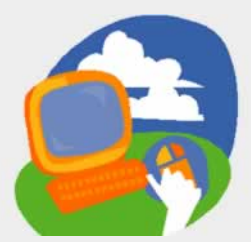

#### **Lesson 7: Sending and Receiving Email**

Return to the student web page

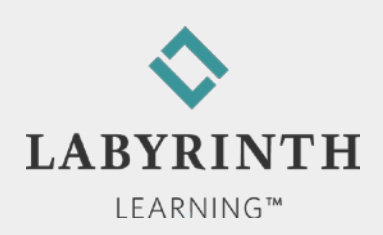